## 任务4 面积应用

### 4.1 长度调整

主要通过选择复合线或直线,程序自动计算所选线的长度,并调整到指定的长度。 选择"工程应用\线条长度调整"命令,如图7-17所示,系统信息提示: 请选择想要调整的线条:选择要调整的线条。

线条长度是××. ×××米请输入要调整到的长度(米): 输入调整长度。

需调整(1)起点(2)终点(2):默认为终点;回车或右键"确定",完成长度调整。

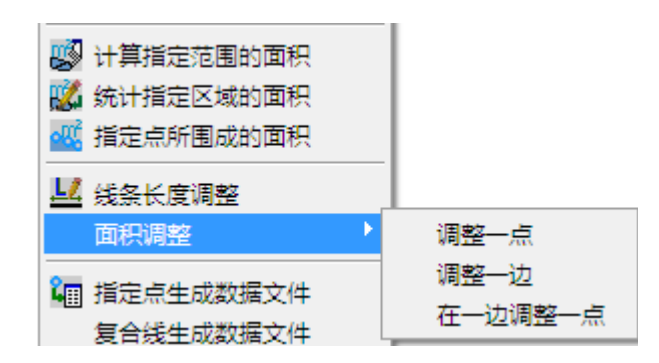

图 7-17 面积调整菜单

#### 4.2 面积调整

#### 4.2.1 调整一点

该功能主要是调整一点以改变封闭复合线的面积。

选择"工程应用\面积调整\调整一点"命令,系统信息提示:

请选择封闭复合线中要调整的顶点:用鼠标点取复合线要调整的顶点。

请选择封闭复合线中要调整的顶点原面积=××. ×××平方米: 然后移动鼠标将会 在屏幕左下角看到实时变化的复合线面积数量,当面积数量达到要求的数字时,按鼠标左 键确定,要调整的顶点移到新位置。

调整后面积=××. ×××平方米

#### 4.2.2 调整一边

该功能主要是调整一边以改变封闭复合线的面积。

选择"工程应用\面积调整\调整一边"命令,系统信息提示:

请选择封闭复合线中想要调整的边:用鼠标点取想要调整的边。

所选复合线面积为×××.××平方米:系统显示原来的面积。 请输入目标面积(平方米):输入调整后想要得到的面积。 说明:要调整的边将自动向外或向内平移以达到所要求的面积。

#### 4.2.3 在一边调整一点

该功能主要是在一边调整一点以改变封闭复合线的面积。 选择"工程应用\面积调整\在一边调整一点"命令,系统信息提示: 请选择封闭复合线中被调整点所在边(点击应较靠近被调整点): 所选复合线面积为×××.××平方米:当前复合线面积。 请输入目标面积(平方米):输入目标面积值。

### 4.3 计算指定范围的面积

该功能主要是计算由复合线构成的封闭地物的面积,计算结果注记在地物的重心上, 并用青色阴影线填充。

选择"工程应用\计算指定范围的面积"命令,系统信息提示:

 选目标/2.选图层/3.选指定图层的目标<1>:输入1:即要求用户用鼠标指定需 计算面积的地物,可用窗选、点选等方式,计算结果注记在地物重心上,且用青色阴影线标 示:输入2:系统提示用户输入层名,结果把该图层的封闭复合线地物面积全部计算出来 并注记在重心上,且用青色阴影线标示;输入3:则先选图层,再选择目标,特别采用窗 选时系统自动过滤,只计算注记指定图层被选中的以复合线封闭的地物。

是否对统计区域加青色阴影线? <Y>: 默认为"是",输入"N"。

总面积=×××××. ××平方米: 在 CAD 窗口中显示各个单体的面积,如图 7-18 所示。

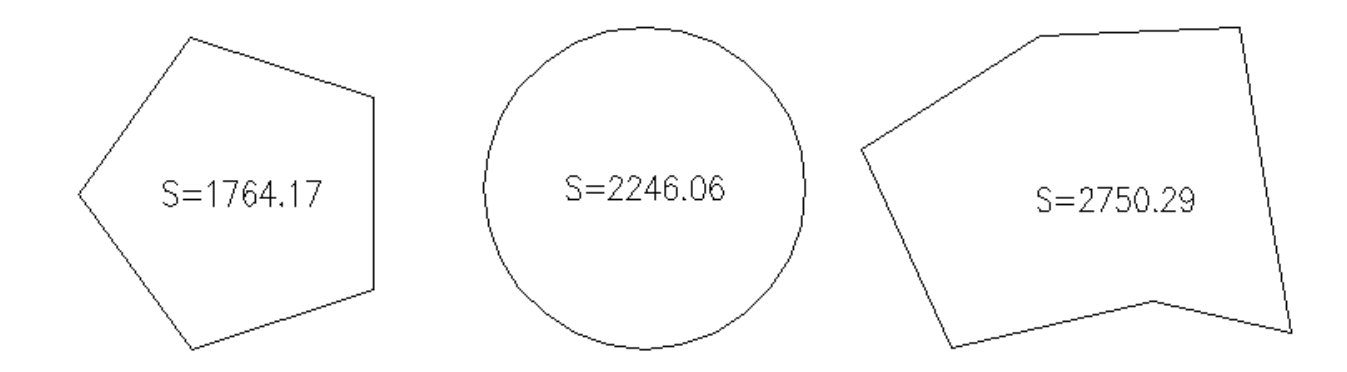

## 4.4 统计指定区域的面积

该功能用来统计和计算并注记实地面积注记的面积总和。

选取"工程应用\统计指定区域的面积",系统信息提示:

面积统计——可用:窗口(W.C)/多边形窗口(WP.CP)/…等多种方式选择已计算过 面积的区域。

选择对象:选择面积文字注记,也可用鼠标拉一个窗口。

总面积=6760.52平方米(以图7-18数据为例)。

# 4.5 指定点所围成的面积

该功能计算由鼠标指定的点所围成区域的面积。

选取"工程应用\指定点所围成的面积",系统信息提示:

指定点:用鼠标指定想要计算的区域的第一点,底行将一直提示指定点,直到按鼠标的右键或回车键确认指定区域封闭(结束点和起始点并不是同一个点,系统将自动地封闭结束点和起始点)。

总面积=×××××. ××平方米。